## Programujemy historyjki w środowisku Baltie

Wczytujemy i zmieniamy scenę.

Na pulpicie utwórz katalog Baltie i otwórz program Baltie 🎿

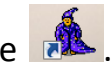

W menu wybierz Tryby/Programowanie/Nowicjusz. Wybierz Program/Zapisz **jako..** . Zapisz program w utworzonym katalogu na pulpicie i nadaj mu nazwę domek.

Kliknij przycisk Scena

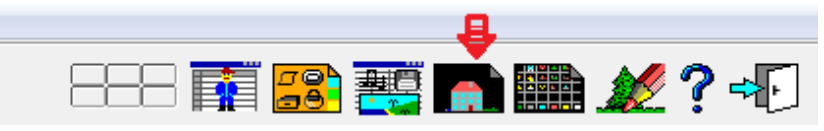

W oknie sceny kliknij na ikonkę Przedmioty

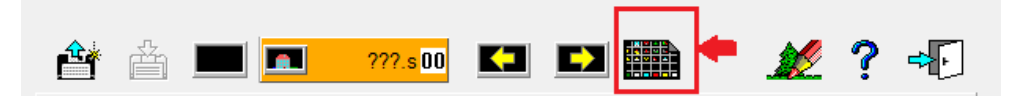

Wybierz fragment ściany z cegieł

|            | <br>     |         |            |      |                  |          |     |    |
|------------|----------|---------|------------|------|------------------|----------|-----|----|
| Przedmioty |          |         |            |      |                  |          |     | x  |
|            | <br>**** | 주글지 📿 🔊 | 🎸          | 14 C | 26 🞄             | <u>~</u> | Å   |    |
|            | <u>m</u> | MTH 🖓   | $_{-}\psi$ |      | ildecould a paid | 0.8      | · 🔶 | 23 |

i umieść ją gdzieś w dolnej części obszaru okna.

W podobny sposób umieszczaj w oknie dalsze elementy sceny. Zbuduj parterowy domek z drzwiami, oknami i dachem.

Elementy będące już na scenie możesz kopiować, klikając na nie prawym przyciskiem myszki, a następnie klikając prawym przyciskiem myszki ponownie w miejscu, w którym chcesz je umieścić.

W menu wybierz Scena/Zapisz jako. Zapisz scenę pod taką samą nazwą jak program (domek) w utworzonym katalogu Baltie na pulpicie.

Kliknij żółty przycisk **Przenieś scene** 

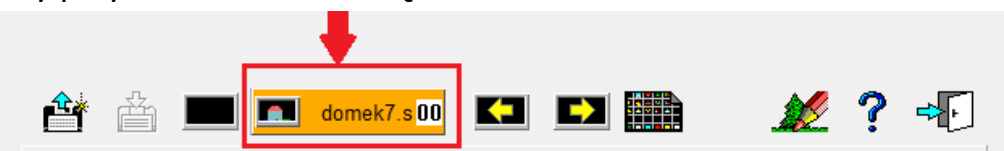

Umieść klocek sceny znajdujący się pod kursorem myszki w lewym górnym rogu obszaru roboczego

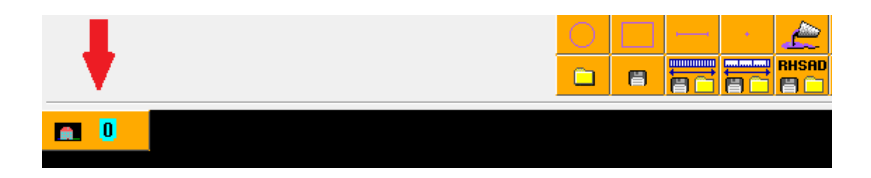

Utwórz program przemieszczający Baltiego na pole znajdujące się po lewej stronie pola z drzwiami

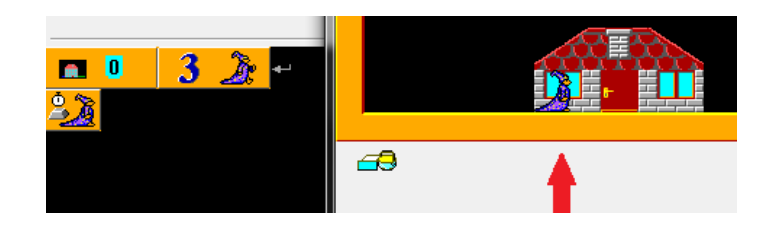

W kolejnym kroku zmodyfikuj program czarując otwarte drzwi. Dodaj ikonkę czarowania bez chmurki.

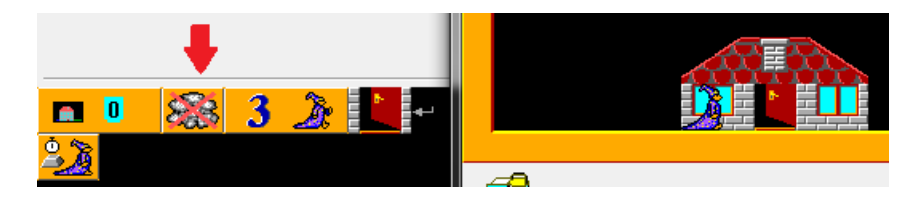

W dalszej części dodaj do programu instrukcje, które sprawią że Baltie:

- 1. wejdzie na pole z drzwiami,
- 2. obróci się w lewą stronę 跑 ,
- 3. zniknie 🗾 ,
- 4. ponownie przemieści się na pole znajdujące się po lewej stronie pola z drzwiami stając twarzą w stronę drzwi,
- 5. zamknie drzwi (wyczaruje drzwi zamknięte),
- 6. przemieści się na pole znajdujące się po lewej stronie pola z oknem,
- 7. zaczeka 1 sekundę (1000 milisekund) <u>2 1 0 0 0</u>
- 8. i pojawi się w oknie (wyczaruj okno z Baltiem).

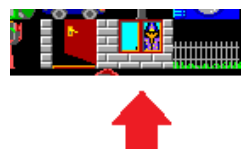

Zapisz swój program (Program/Zapisz)

Teraz utworzymy nową scenę. Kliknij **Program/Otwórz/Nowy**. W oknie wskaż swój katalog z programami w środowisku Baltie i wpisz nazwę nowego programu - *choinka*.

Kliknij przycisk **Scena**. Zbuduj piętrowy domek z zamkniętymi drzwiami na dole oraz ciemnymi oknami na pierwszym piętrze. Okno ciemne oraz okno z zaświeconym światłem znajdziesz w banku przedmiotów nr 1.

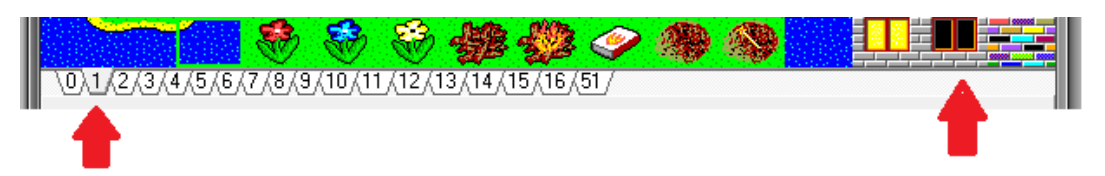

Zapisz scenę w katalogu programu (**Scena/Zapisz jako..** *choinka*). Kliknij żółty przycisk z nazwą sceny (**Przenieś scenę**) i ustaw klocek sceny w oknie programu.

Zaprogramuj historyjkę, w której Baltie:

- 1. podchodzi do drzwi i je otwiera,
- 2. przechodzi na pole z drzwiami i odwraca się w lewo (w stronę drzwi),
- 3. znika i zamyka drzwi, następnie czeka 3 sekundy.
- 4. Dalej niewidoczny ustawia się po lewej stronie pola z ciemnym oknem
- 5. i czaruje okno z zapalonym światłem.
- 6. Dalej czeka 3 sekundy,
- 7. czaruje okno ze zgaszonym światłem i ponownie czeka 3 sekundy.
- 8. Następnie niewidoczny wraca na dół i otwiera drzwi,
- 9. przechodzi na pole z drzwiami i obraca się w prawo,
- 10.i w tym momencie staje się widoczny (stoi w drzwiach).
- 11.Czeka pół sekundy,
- 12.następnie obraca się w lewo, wykonuje kilka kroków
- 13.i czaruje choinkę

Jeżeli udało Ci się poprawnie wykonać program, to radzisz sobie doskonale i w związku z tym przydzielona Ci zostaje misja specjalna: wyczaruj nad domkiem napis

## WESOŁYCH ŚWIĄT!

Wszystkie potrzebne Ci znaki znajdziesz w banku przedmiotów nr 51.